# **Configurazione dell'autenticazione a due fattori Duo per l'accesso alla gestione di FMC**

### Sommario

Introduzione Prerequisiti Requisiti Componenti usati Premesse Flusso di autenticazione Spiegazione del flusso di autenticazione Configurazione Procedura di configurazione in FMC Procedura di configurazione su ISE Procedura di configurazione sul portale di amministrazione Duo Verifica Risoluzione dei problemi Informazioni correlate

# Introduzione

In questo documento viene descritto come configurare l'autenticazione a due fattori esterna per l'accesso alla gestione in Firepower Management Center (FMC).

# Prerequisiti

### Requisiti

Cisco raccomanda la conoscenza dei seguenti argomenti:

- Configurazione degli oggetti di Firepower Management Center (FMC)
- Amministrazione di Identity Services Engine (ISE)

### Componenti usati

- Cisco Firepower Management Center (FMC) con versione 6.3.0
- Cisco Identity Services Engine (ISE) con versione 2.6.0.156
- Versione supportata di Windows (<u>https://duo.com/docs/authproxy-reference#new-proxy-install</u>) con connettività a FMC, ISE e Internet che funge da server proxy Duo Authentication
- Computer Windows per accedere a FMC, ISE e Duo Administration Portal
- Account Web Duo

Le informazioni discusse in questo documento fanno riferimento a dispositivi usati in uno specifico ambiente di emulazione. Su tutti i dispositivi menzionati nel documento la configurazione è stata ripristinata ai valori predefiniti. Se la rete è operativa, valutare attentamente eventuali conseguenze derivanti dall'uso dei comandi.

## Premesse

L'amministratore FMC esegue l'autenticazione sul server ISE e un'ulteriore autenticazione sotto forma di notifica push viene inviata dal server Duo Authentication Proxy al dispositivo mobile dell'amministratore.

## Flusso di autenticazione

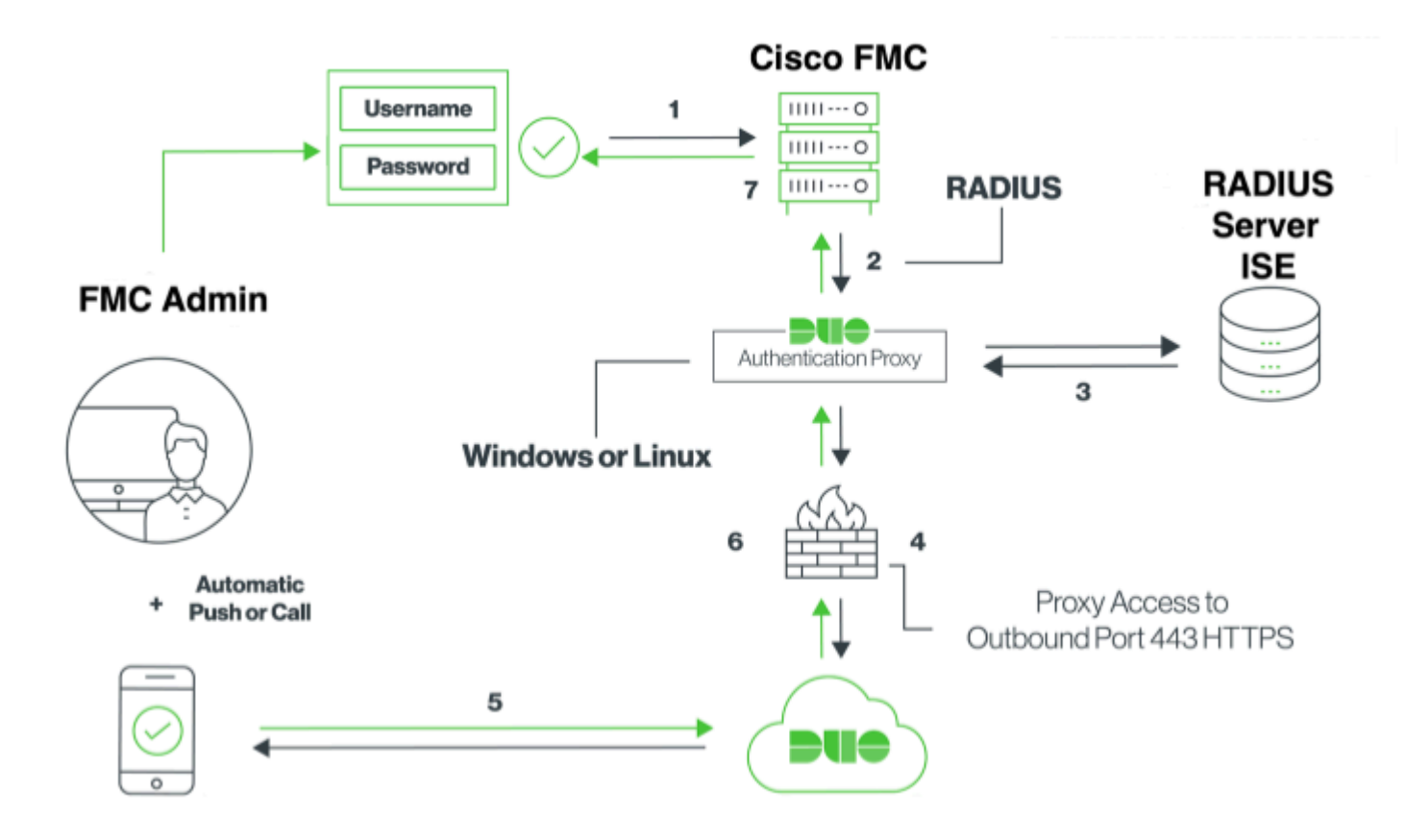

### Spiegazione del flusso di autenticazione

- 1. Autenticazione primaria avviata in Cisco FMC.
- 2. Cisco FMC invia una richiesta di autenticazione al proxy di autenticazione Duo.
- 3. L'autenticazione primaria deve utilizzare Active Directory o RADIUS.
- 4. Connessione del proxy di autenticazione Duo stabilita con Duo Security sulla porta TCP 443.
- 5. Autenticazione secondaria tramite il servizio Duo Security.
- 6. Il proxy di autenticazione Duo riceve la risposta di autenticazione.
- 7. L'accesso alla GUI del Cisco FMC è concesso.

## Configurazione

Per completare la configurazione, prendere in considerazione le seguenti sezioni:

### Procedura di configurazione in FMC

**Passaggio 1.** Selezionare **Sistema > Utenti > Autenticazione esterna**. Creare un oggetto di autenticazione esterno e impostare il metodo di autenticazione come RADIUS. Assicurarsi che l'opzione Amministratore sia selezionata in Ruolo utente predefinito come mostrato nell'immagine:

|                             |                                            |                                  | Configuration | Users          | Domains                    | Integration         | Update      |
|-----------------------------|--------------------------------------------|----------------------------------|---------------|----------------|----------------------------|---------------------|-------------|
| sers User Roles External Au | thentication                               |                                  |               |                |                            |                     |             |
|                             |                                            |                                  |               |                |                            |                     |             |
|                             | External Authenticatio                     | n Object                         |               |                |                            |                     |             |
|                             | Authentication Method                      | RADIUS 😳                         |               |                |                            |                     |             |
|                             | Name *                                     | DuoAuthProxy                     |               |                |                            |                     |             |
|                             | Description                                |                                  |               |                |                            |                     |             |
|                             | Drimony Conver                             |                                  |               |                |                            |                     |             |
|                             | Primary Server                             | 10 106 44 177                    |               |                | D or hostoomo              |                     |             |
|                             | Post                                       | 10.100.44.177                    |               | ex. 1          | P or nostname              |                     |             |
|                             | RADIUS Secret Key                          |                                  |               |                |                            |                     |             |
|                             | india and and india                        |                                  |               |                |                            |                     |             |
|                             | Backup Server (Option                      | nal)                             |               |                |                            |                     |             |
|                             | Host Name/IP Address                       |                                  |               | ex. I          | P or hostname              |                     |             |
|                             | Port                                       | 1812                             |               |                |                            |                     |             |
|                             | RADIUS Secret Key                          |                                  |               |                |                            |                     |             |
|                             |                                            |                                  |               |                |                            |                     |             |
|                             | RADIUS-Specific Para                       | meters                           |               |                |                            |                     |             |
|                             | Timeout (Seconds)                          | 30                               |               |                |                            |                     |             |
|                             | Retries                                    | 3                                |               |                |                            |                     |             |
|                             | Access Admin                               |                                  |               |                |                            |                     |             |
|                             | Administrator                              |                                  |               |                |                            |                     |             |
|                             | Administration                             |                                  |               |                |                            |                     |             |
|                             | Security Analyst                           |                                  |               |                |                            |                     |             |
|                             |                                            |                                  |               |                |                            |                     |             |
|                             | Security Analyst (Read Only)               |                                  |               |                |                            |                     |             |
|                             | Security Approver                          |                                  |               |                |                            |                     |             |
|                             |                                            |                                  |               |                |                            |                     |             |
|                             | Threat Intelligence Director<br>(TID) User |                                  |               |                |                            |                     |             |
|                             |                                            | Access Admin                     |               | -              |                            |                     |             |
|                             | Default User Role                          | Administrator<br>Discovery Admin |               | to sp<br>any g | pecify the defaul<br>group | t user role if user | is not four |
|                             |                                            | External Database User           |               |                |                            |                     |             |
|                             | Shell Access Filter                        |                                  |               |                |                            |                     |             |
|                             | Administrator Shell Access                 |                                  |               |                |                            |                     |             |
|                             | User List 🛈                                |                                  |               | ex. u          | iser1, user2, use          | ır3                 |             |
|                             | (Mandatory for FTD devices)                |                                  |               |                |                            |                     |             |
|                             | Define Custom RADI                         | US Attributes                    |               |                |                            |                     |             |
|                             | Additional Test Dec                        | atom                             |               |                |                            |                     |             |
|                             | Additional Test Param                      | eters                            |               |                |                            |                     |             |
|                             | User Name                                  |                                  |               |                |                            |                     |             |
|                             | Password                                   |                                  |               |                |                            |                     |             |
|                             | *Required Field                            |                                  |               |                |                            |                     |             |
|                             |                                            |                                  |               |                |                            |                     |             |

Nota: 10.106.44.177 è l'indirizzo IP di esempio del server proxy di autenticazione Duo.

Fare clic su **Save** and **Apply** (Salva e **applica**). Ignorare l'avviso come mostrato nell'immagine:

| Overvie     | w Analysis   | Policies | Devices   | Objects     | AMP       | Intelligence |                                      |                                       |                |         |             |         |      |
|-------------|--------------|----------|-----------|-------------|-----------|--------------|--------------------------------------|---------------------------------------|----------------|---------|-------------|---------|------|
|             |              |          |           |             |           |              |                                      | Configuration                         | Users          | Domains | Integration | Updates | Lice |
|             |              |          |           |             |           |              |                                      |                                       |                |         |             |         |      |
|             |              |          |           |             |           |              | One or more ena<br>don't have define | bled external authe<br>ed user roles. | ntication obje | octs    |             |         |      |
|             |              |          |           |             |           |              |                                      |                                       |                |         |             |         |      |
| Users       | User Roles   | External | Authentic | ation       |           |              |                                      |                                       |                |         |             |         |      |
|             |              |          |           |             |           |              |                                      |                                       |                |         |             |         |      |
| Default Use | r Role: None |          | :         | Shell Authe | ntication | Disabled     | 0                                    |                                       |                |         |             |         |      |
| Name        |              |          |           |             |           |              |                                      |                                       |                |         |             |         |      |
| 1. DuoAu    | thProxy      |          |           |             |           |              |                                      |                                       |                |         |             |         |      |

**Passaggio 2.** Passare a **Sistema > Utenti > Utenti**. Creare un utente e selezionare il metodo di autenticazione come esterno, come mostrato nell'immagine:

| User Configura     | ition                                                                                                    |  |  |  |
|--------------------|----------------------------------------------------------------------------------------------------|--|--|--|
| User Name          | cpiplani                                                                                                    |  |  |  |
| Authentication     | Use External Authentication Method                                                                                                    |  |  |  |
| Options            | Exempt from Browser Session Timeout                                                                                                    |  |  |  |
| User Role Conf     | figuration                                                                                                    |  |  |  |
| Default User Roles | <ul> <li>Administrator</li> <li>External Database User</li> <li>Security Analyst</li> <li>Security Analyst (Read Only)</li> <li>Security Approver</li> <li>Intrusion Admin</li> <li>Access Admin</li> <li>Access Admin</li> <li>Network Admin</li> <li>Maintenance User</li> <li>Discovery Admin</li> <li>Threat Intelligence Director (TID) User</li> </ul> |  |  |  |

Passaggio 1. Scaricare e installare Duo Authentication Proxy Server.

Accedere al computer Windows e installare Duo Authentication Proxy Server

Si consiglia di utilizzare un sistema con almeno 1 CPU, 200 MB di spazio su disco e 4 GB di RAM

Nota: questo computer deve avere accesso a FMC, server RADIUS (ISE nel nostro caso) e Duo Cloud (Internet)

Passaggio 2. Configurare il file authproxy.cfg.

Aprire il file in un editor di testo quale Blocco note++ o WordPad.

Nota: il percorso predefinito è C:\Program Files (x86)\Duo Security Authentication Proxy\conf\authproxy.cfg

Modificare il file authproxy.cfg e aggiungere la configurazione seguente:

<#root>

[radius\_client]

host=10.197.223.23

Sample IP Address of the ISE server

secret=cisco

Password configured on the ISE server in order to register the network device

L'indirizzo IP del CCP deve essere configurato insieme alla chiave privata RADIUS.

<#root>

radius\_ip\_1=10.197.223.76

IP of FMC

radius\_secret\_1=cisco

Radius secret key used on the FMC

failmode=safe
client=radius\_client
port=1812
api\_timeout=

Assicurarsi di configurare i parametri ikey, skey e api\_host. Per ottenere questi valori, accedere all'account Duo (<u>Duo Admin Login</u>) e selezionare **Applicazioni > Proteggi applicazione**. Selezionare quindi l'applicazione di autenticazione RADIUS come illustrato nell'immagine:

# RADIUS

See the RADIUS documentation I to integrate Duo into your RADIUS-enabled platform.

#### Details

| Integration key |                                                           | select |
|-----------------|-----------------------------------------------------------|--------|
| Secret key      | Click to view.                                            | select |
|                 | Don't write down your secret key or share it with anyone. |        |
| API hostname    |                                                           | select |
| API hostname    |                                                           | selec  |

Chiave di integrazione = ikey

chiave segreta = chiave

Nome host API = api\_host

**Passaggio 3.** Riavviare il servizio Duo Security Authentication Proxy. **Salvare** il file e **riavviare** il servizio Duo sul computer Windows.

Aprire la console Servizi di Windows (services.msc). Individuare **Duo Security Authentication Proxy Service** nell'elenco dei servizi e fare clic su **Riavvia**, come mostrato nell'immagine:

|                 |                                                                                          |                                                                                                    | Services                                                                                                    |                                                                                                |                                                                                                    |                                                                                                    | - 0 3 |
|-----------------|------------------------------------------------------------------------------------------|----------------------------------------------------------------------------------------------------|----------------------------------------------------------------------------------------------------|------------------------------------------------------------------------------------------------|----------------------------------------------------------------------------------------------------|----------------------------------------------------------------------------------------------------|-------|
| lie Action Vew  | The                                                                                      |                                                                                                    |                                                                                                    |                                                                                                |                                                                                                    |                                                                                                    |       |
| • • 📰 🗆 8       | 4 🖬 🖬 📰 🕨 🖬 🖬 🖬                                                                          |                                                                                                    |                                                                                                    |                                                                                                |                                                                                                    |                                                                                                    |       |
| Service (Local) | Services (Local)                                                                         |                                                                                                    |                                                                                                    |                                                                                                |                                                                                                    |                                                                                                    |       |
|                 | Our Security Authentication Proop<br>Service<br>2010 The Service<br>Security The Service | Name * Carlo Control Control C | Description<br>The CODMARDON Ha-<br>banking and photoma-<br>banking and photoma-<br>banking and photoma-<br>banking was been photomaphone<br>and the photomaphone<br>photomaphone and photomaphone<br>photomaphone<br>and photomaphone<br>and ph | Status<br>Running<br>Running<br>Running<br>Running<br>Running<br>Running<br>Running<br>Running | Sahay Type<br>Automati<br>Manual (Folgar Saet)<br>Manual (Folgar Saet)<br>Automati<br>Automati<br>Automati<br>Automati<br>Automati<br>Manual<br>Automati<br>Manual<br>Automati<br>Manual<br>Automati<br>Manual<br>Automati<br>Manual<br>Automati<br>Manual<br>Automati<br>Manual<br>Automati<br>Manual<br>Automati<br>Manual<br>Automati<br>Manual | Legith A<br>Lead System<br>Lead System |       |
|                 |                                                                                          | G. Extensible Authentication P.,<br>G. File Replication                                                                                                    | The Estensible Authenti<br>Synchronizes folders wi                                                                                                    |                                                                                                | Manual<br>Disabled                                                                                                    | Local System<br>Local System                                                                                                    |       |
|                 | Rented (Bushest)                                                                         | off a service of the service of the  |                                                                                                    | - and                                                                                          |                                                                                                    | Course of course                                                                                                    |       |

#### Procedura di configurazione su ISE

**Passaggio 1.** Selezionare **Amministrazione > Dispositivi di rete**, quindi fare clic su **Aggiungi** per configurare il dispositivo di rete come mostrato nell'immagine:

| dentity Services Engine                                         | Home                                                                       | Operations     Policy                                                                               | <ul> <li>Administration</li> </ul> |  |  |  |
|-----------------------------------------------------------------|----------------------------------------------------------------------------|----------------------------------------------------------------------------------------------------|------------------------------------|--|--|--|
| System Identity Management                                      | Network Resources     Device I                                             | Portal Management pxGrid                                                                            | Services Feed Se                   |  |  |  |
| ✓ Network Devices Network Device 0                              | Groups Network Device Profiles                                             | External RADIUS Servers                                                                             | RADIUS Server Sequ                 |  |  |  |
| Network Devices     Default Device     Device Security Settings | Network Devices List > DuoAuth<br>Network Devices<br>* Name<br>Description | DuoAuthproxy         * Name       DuoAuthproxy         scription         • IP :       10.106.44.177 |                                    |  |  |  |
|                                                                 | * Device Profile<br>Model Name<br>Software Version                         | Cisco V 🕀                                                                                           |                                    |  |  |  |

Configurare il **segreto condiviso** come indicato in **authproxy.cfg** in **segreto**, come mostrato nell'immagine:

| dentity Servi                               | ces Engine     | Home         | Context       | Visibility   | <ul> <li>Operations</li> </ul> | ▶ Policy    | <del>▼</del> Adn | ninistration |
|---------------------------------------------|----------------|--------------|---------------|--------------|--------------------------------|-------------|------------------|--------------|
| <ul> <li>System</li> <li>Identit</li> </ul> | y Management   | - Networ     | k Resources   | Device I     | Portal Management              | pxGrid S    | ervices          | Feed Ser     |
| ✓ Network Devices                           | Network Device | Groups       | Network Devic | ce Profiles  | External RADIUS                | Servers     | RADIUS           | Server Seque |
|                                             |                | 3            |               |              |                                |             |                  |              |
| Network Devices                             |                | $\checkmark$ | - RADIUS A    | uthenticatio | n Settings                     |             |                  |              |
| Default Device                              |                |              |               |              |                                |             |                  |              |
| Device Security Setting                     | S              |              | RADIUS        | UDP Setting  | gs                             |             |                  |              |
|                                             |                |              |               |              |                                | Pr          | otocol           | RADIUS       |
|                                             |                |              |               |              |                                | * Shared \$ | Secret [         | •••••        |
|                                             |                |              |               |              | Use Seco                       | ond Shared  | Secret [         | <i>i</i> )   |
|                                             |                |              |               |              |                                |             | [                |              |
|                                             |                |              |               |              |                                | Co          | A Port           | 1700         |
|                                             |                |              |               |              |                                |             |                  |              |

**Passaggio 2.** Passare a **Amministrazione > Identità**. Fare clic su **Add** (Aggiungi) per configurare l'utente Identity come mostrato nell'immagine:

#### Nota: 10.106.44.177 è l'indirizzo IP di esempio del server proxy di autenticazione Duo.

| dentity Services Engine             | Home                                  | /isibility ► Operations  | ▶ Policy  | <ul> <li>Administration</li> </ul> |
|-------------------------------------|---------------------------------------|--------------------------|-----------|------------------------------------|
| ► System 		 Identity Management     | <ul> <li>Network Resources</li> </ul> | Device Portal Management | pxGrid Se | rvices Feed Ser                    |
| ✓ Identities Groups External Identi | ty Sources Identity So                | urce Sequences           |           |                                    |
| Ø                                   | Network Access Use                    | rs List > cpiplani       |           |                                    |
| Users                               | Network Acce                          | ss User                  |           |                                    |
| Latest Manual Network Scan Results  |                                       | 55 0501                  |           |                                    |
|                                     | * Name cpiplan                        |                          |           |                                    |
|                                     | Status 🔽 Er                           | abled 👻                  |           |                                    |
|                                     | Email                                 |                          |           |                                    |
|                                     | ▼ Passwords                           |                          |           |                                    |
|                                     | Password Type:                        | Internal Users           | Ŧ         |                                    |
|                                     |                                       | Password                 | R         | e-Enter Password                   |
|                                     | * Login Passwor                       | d ••••••                 | •         | •••••                              |
|                                     | Enable Passwor                        | d                        |           |                                    |

### Procedura di configurazione sul portale di amministrazione Duo

Passaggio 1. Creare un nome utente e attivare Duo Mobile sul dispositivo terminale.

Aggiungere l'utente nella pagina Web di amministrazione del cloud Duo. Passare a **Utenti > Aggiungi utenti** come mostrato nell'immagine:

| DUO                | <ol> <li>Search for users, groups</li> </ol> | s, applications, or devices                                            |
|--------------------|----------------------------------------------|------------------------------------------------------------------------|
| Dashboard          | Dashboard > Users > Add                      | User                                                                   |
| Policies           | Add Lloor                                    |                                                                        |
| Applications       | Aud User                                     |                                                                        |
| Users              | Adding Users<br>Most applications allow      | users to enroll themselves after they complete primary authentication. |
| Add User           | Learn more about adding                      | g users (3                                                             |
| Pending Enrolments |                                              |                                                                        |
| Bulk Enroll Users  |                                              |                                                                        |
| Import Users       |                                              |                                                                        |
| Directory Sync     | Username                                     | cpipiani                                                               |
| Bypass Codes       |                                              | Should match the primary authentication username.                      |
| 2FA Devices        |                                              |                                                                        |
| Groups             |                                              | _                                                                      |
| Administrators     |                                              | Add User                                                               |

Nota: verificare che l'utente finale abbia installato l'app Duo.

Installazione manuale dell'applicazione Duo per dispositivi IOS

Installazione manuale di Duo Application per dispositivi Android

Passaggio 2. Generazione automatica del codice.

Aggiungere il numero di telefono dell'utente come mostrato nell'immagine:

| Phones<br>You may reamange the phones by dry             | gging and dropping in the table.         | Add Phone                      |
|----------------------------------------------------------|------------------------------------------|--------------------------------|
|                                                          | This us                                  | er has no phones. Add one.     |
| <b>&gt;u</b> +                                           | <ol> <li>Search for users, gr</li> </ol> | oups, applications, or devices |
| Dashboard<br>Policies<br>Applications                    | Add Phon                                 | cpiplani > Add Phone           |
| Users<br>Add User                                        | Type                                     | Phone     Tablet               |
| Pending Envoliments<br>Bulk Envoll Users<br>Import Users | Phone number                             | show extension field           |
| Directory Sync<br>Bypass Codes<br>2FA Devices            |                                          | Add Phone                      |

Scegliere Activate Duo Mobile come mostrato nell'immagine:

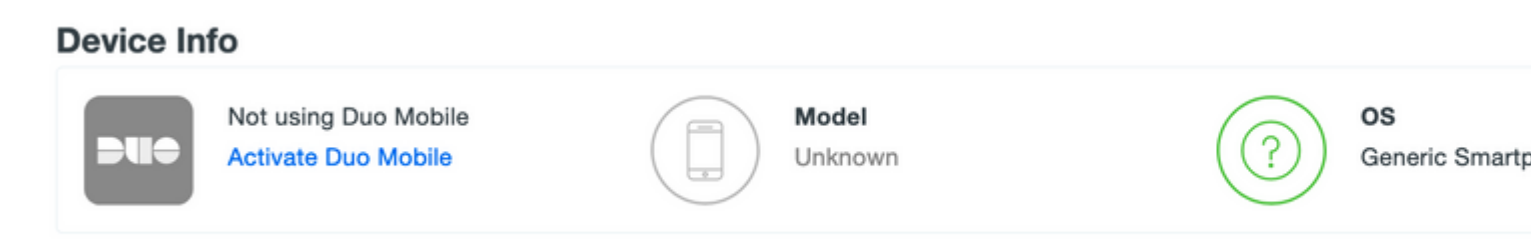

Scegliere Generate Duo Mobile Activation Code (Genera Duo Mobile Activation Code) come mostrato nell'immagine:

| Dashboard<br>Pulicies<br>Applications                       | Activate                                  | c Generic Smarthure > Anivers Una Matter                                                                                                    |
|-------------------------------------------------------------|-------------------------------------------|----------------------------------------------------------------------------------------------------|
| Users                                                       | This form allows yo<br>mobile device or a | to to generate a new activation code for this phone's Duo Mobile application. The Duo Mobile application allows the user to generate passcodes on their<br>unberticate da Duo Pueb. |
| 2FA Devices<br>Prones<br>Hardware Tokens<br>Matcharts & UDF | Note: Cenerating of                       | en activation oxide will invalidelle any activity. Duo Mobile oredentiatis for this device until it is activated with the new activation oxide.<br>Generic Smartphone               |
| Groupe<br>Administrations<br>Records                        | Equivalue                                 | 24 Tours after generation                                                                                                    |
| Settings                                                    |                                           | Generate Due Mobile Activation Code                                                                                                    |

Scegliere Send Instructions by SMS come mostrato nell'immagine:

| Deshboard                                 | Dations > Proc. Date:       | Stratighton > Automb Dus Weble                                                                                                    |  |  |  |  |  |  |  |
|-------------------------------------------|-----------------------------|----------------------------------------------------------------------------------------------------|--|--|--|--|--|--|--|
| Palicies                                  | Activate Duo Mobile         |                                                                                                    |  |  |  |  |  |  |  |
| Applications                              | Activate Du                 | Activate Duo Mobile                                                                                                    |  |  |  |  |  |  |  |
| Users                                     | A new Duo Mobile activation | A new Quo Mobile activation code has been penerated, and any old oredentials have been invalidated. You now have the option to deliver the installation instructions and/or<br>activation instructions to the uses for 1945. |  |  |  |  |  |  |  |
| 2FA Devices                               |                             | autovanos nativitaina in me user ny tino.                                                                                                    |  |  |  |  |  |  |  |
| Proven<br>Technes Tolara                  | Plane                       | Generic Smatphone                                                                                                    |  |  |  |  |  |  |  |
| TRACKING & LEF                            |                             |                                                                                                    |  |  |  |  |  |  |  |
| Groups                                    | Installation Instructions   | Send menintron instructions via SMS                                                                                                    |  |  |  |  |  |  |  |
| Administrators                            |                             | Weecome to Duor Peese netall Duo Mobile from your app<br>store.                                                                                                    |  |  |  |  |  |  |  |
| Reports                                   |                             |                                                                                                    |  |  |  |  |  |  |  |
| Dettings                                  |                             | *                                                                                                    |  |  |  |  |  |  |  |
| Billing                                   |                             |                                                                                                    |  |  |  |  |  |  |  |
|                                           | Activation instructions     | Send activation instructions via SMS                                                                                                    |  |  |  |  |  |  |  |
| Report<br>Linguish your plan for support. |                             | To activate the app, tap and spen this link with Oue Mobile:                                                                                                    |  |  |  |  |  |  |  |
| Accessed 10                               |                             |                                                                                                    |  |  |  |  |  |  |  |
| Protocol B                                |                             | 4                                                                                                    |  |  |  |  |  |  |  |
|                                           |                             |                                                                                                    |  |  |  |  |  |  |  |
| Replations<br>Decomposition (7            |                             | Send Instructions by \$MS or thig this step                                                                                                    |  |  |  |  |  |  |  |
| Unex Guide 17                             |                             |                                                                                                    |  |  |  |  |  |  |  |

**Fare clic** sul collegamento nell'SMS e l'app Duo viene collegata all'account utente nella sezione Informazioni dispositivo, come mostrato nell'immagine:

| Dashboard       | Dashboard > Phones > Phone: | -                      |                 |
|-----------------|-----------------------------|------------------------|-----------------|
| Policies        |                             |                        |                 |
| Applications    |                             |                        |                 |
| Users           | cpiplani (Chakahu Piplani   | 0 8, Attach a user     |                 |
| 2FA Devices     | <u> </u>                    | Authentication devices |                 |
| Phones          |                             | can share multiple     |                 |
| Hardware Tokens |                             | users                  |                 |
| WebAuthin & UDF |                             |                        |                 |
| Groups          | Device Info                 |                        |                 |
| Administrators  | Using Duo Mobile 3.29.0     | 0 Model                | 05              |
| Reports         | PUO Reactivate Duo Mobile   | ( 🗋 )                  | ( 💭 ) Android 9 |
| Settings        | C Lest Seen<br>1 hour ago   | $\smile$               | $\bigcirc$      |

## Verifica

Per verificare che la configurazione funzioni correttamente, consultare questa sezione.

Accedere al FMC utilizzando le credenziali utente aggiunte nella pagina dell'identità dell'utente ISE. È necessario ottenere una notifica PUSH Duo sull'endpoint per l'autenticazione a due fattori (2FA), approvarla e FMC eseguirà l'accesso come mostrato nell'immagine:

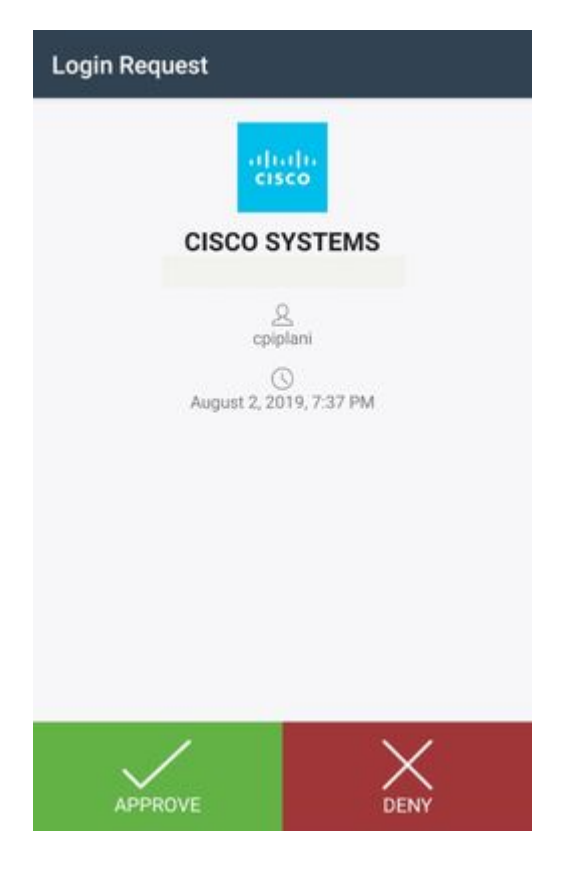

Sul server ISE, selezionare **Operations > RADIUS > Live Log**. Individuare il nome utente utilizzato per l'autenticazione in FMC e selezionare il report di autenticazione dettagliato nella colonna dei dettagli. In questa finestra è necessario verificare se l'autenticazione ha esito positivo, come mostrato nell'immagine:

Identity Services Engine

cisco

| Overview                      |                                       | Steps |                                             |
|-------------------------------|---------------------------------------|-------|---------------------------------------------|
| Event                         | 5200 Authentication succeeded         | 11001 | Received RADIUS Access-Request              |
| Harmana                       | anistani                              | 11017 | RADIUS created a new session                |
| Username                      | cpipiani                              | 11117 | Generated a new session ID                  |
| Endpoint Id                   |                                       | 15049 | Evaluating Policy Group                     |
| Endpoint Profile              |                                       | 15008 | Evaluating Service Selection Policy         |
| Endpoint Prome                |                                       | 15041 | Evaluating Identity Policy                  |
| Authentication Policy         | Default >> Default                    | 15048 | Queried PIP - Normalised Radius.RadiusFI    |
| Authorization Policy          | Default >> Basic_Authenticated_Access | 22072 | Selected identity source sequence - All_Us  |
| - and a second second         |                                       |       | Selected Identity Source - Internal Users   |
| Authorization Result          | PermitAccess                          | 24210 | Looking up User in Internal Users IDStore - |
|                               |                                       | 24212 | Found User in Internal Users IDStore        |
|                               |                                       | 22037 | Authentication Passed                       |
|                               |                                       | 15036 | Evaluating Authorization Policy             |
| uthentication Details         |                                       | 15048 | Queried PIP - Radius.NAS-Port-Type          |
| Source Timestamp              | 2019-07-11 03:50:38.694               | 15048 | Queried PIP - Network Access.UserName       |
| Source Timestamp              |                                       | 15048 | Queried PIP - IdentityGroup.Name            |
| Received Timestamp            | 2019-07-11 03:50:38.694               | 15048 | Queried PIP - EndPoints.LogicalProfile      |
| Policy Server                 | ROHAN-ISE                             | 15048 | Queried PIP - Network Access.Authenticati   |
|                               |                                       | 15016 | Selected Authorization Profile - PermitAcce |
| Event                         | 5200 Authentication succeeded         | 22081 | Max sessions policy passed                  |
| Username                      | cpiplani                              | 22080 | New accounting session created in Session   |
| User Type                     | User                                  | 11002 | Returned RADIUS Access-Accept               |
| Authentication Identity Store | Internal Users                        |       |                                             |

### Risoluzione dei problemi

Le informazioni contenute in questa sezione permettono di risolvere i problemi relativi alla configurazione.

• Controllare i debug su Duo Authentication Proxy Server. I registri si trovano nel percorso seguente:

C:\Program Files (x86)\Duo Security Authentication Proxy\log

Aprire il file **authproxy.log** in un editor di testo quale Blocco note++ o WordPad.

Registra frammenti quando vengono immesse credenziali non corrette e l'autenticazione viene rifiutata dal server ISE.

<#root>

2019-08-04T18:54:17+0530 [DuoForwardServer (UDP)] Sending request from

10.197.223.76

to radius\_server\_auto

10.197.223.76 is the IP of the FMC

2019-08-04T18:54:17+0530 [DuoForwardServer (UDP)] Received new request id 4 from ('10.197.223.76', 34524' 2019-08-04T18:54:17+0530 [DuoForwardServer (UDP)] (('10.197.223.76', 34524), 4):

login attempt for username u'cpiplani'

2019-08-04T18:54:17+0530 [DuoForwardServer (UDP)] Sending request for user u'cpiplani' to ('10.197.223.2 2019-08-04T18:54:17+0530 [RadiusClient (UDP)]

Got response

for id 199 from ('

10.197.223.23

', 1812);

code 3 10.197.223.23 is the IP of the ISE Server.

2019-08-04T18:54:17+0530 [RadiusClient (UDP)] (('10.197.223.76', 34524), 4): Primary credentials rejecter 2019-08-04T18:54:17+0530 [RadiusClient (UDP)] (('10.197.223.76', 34524), 4):

Returning response code 3: AccessReject

2019-08-04T18:54:17+0530 [RadiusClient (UDP)] (('10.197.223.76', 34524), 4): Sending response

• Ad ISE, selezionare **Operations** > **RADIUS** > **Live Logs** per verificare i dettagli dell'autenticazione.

Registra frammenti di autenticazione con esito positivo con ISE e Duo:

<#root>

2019-08-04T18:56:16+0530 [DuoForwardServer (UDP)] Sending request from

10.197.223.76

to radius\_server\_auto

2019-08-04T18:56:16+0530 [DuoForwardServer (UDP)] Received new request id 5 from ('10.197.223.76', 34095) 2019-08-04T18:56:16+0530 [DuoForwardServer (UDP)] (('10.197.223.76', 34095), 5): login attempt for user 2019-08-04T18:56:16+0530 [DuoForwardServer (UDP)] Sending request for user u'cpiplani' to ('10.197.223.223.2019-08-04T18:56:16+0530 [RadiusClient (UDP)] Got response for id 137 from ('

10.197.223.23

', 1812);

code 2

<<<< At this point we have got successful authentication from ISE Server.

2019-08-04T18:56:16+0530 [RadiusClient (UDP)] http POST to https://api-f754c261.duosecurity.com:443/rest 2019-08-04T18:56:16+0530 [duoauthproxy.lib.http.\_DuoHTTPClientFactory#info] Starting factory <\_DuoHTTPC2 2019-08-04T18:56:17+0530 [HTTPPageGetter (TLSMemoryBIOProtocol),client] (('10.197.223.76', 34095), 5): 0 2019-08-04T18:56:17+0530 [HTTPPageGetter (TLSMemoryBIOProtocol),client] Invalid ip. Ip was None 2019-08-04T18:56:17+0530 [HTTPPageGetter (TLSMemoryBIOProtocol),client] http POST to https://api-f754c26 2019-08-04T18:56:17+0530 [HTTPPageGetter (TLSMemoryBIOProtocol),client] http POST to https://api-f754c26 2019-08-04T18:56:17+0530 [duoauthproxy.lib.http.\_DuoHTTPClientFactory#info] Starting factory <\_DuoHTTPC2 2019-08-04T18:56:17+0530 [duoauthproxy.lib.http.\_DuoHTTPClientFactory#info] Stopping factory <\_DuoHTTPC2 2019-08-04T18:56:30+0530 [HTTPPageGetter (TLSMemoryBIOProtocol),client] (('10.197.223.76', 34095), 5):

```
Duo authentication returned 'allow': 'Success. Logging you in...
```

2019-08-04T18:56:30+0530 [HTTPPageGetter (TLSMemoryBIOProtocol),client] (('10.197.223.76', 34095), 5):

2019-08-04T18:56:30+0530 [HTTPPageGetter (TLSMemoryBIOProtocol),client] (('10.197.223.76', 34095), 5): 2019-08-04T18:56:30+0530 [duoauthproxy.lib.http.\_DuoHTTPClientFactory#info] Stopping factory <\_DuoHTTPC

### Informazioni correlate

- <u>Autenticazione VPN RA tramite Duo</u>
- Documentazione e supporto tecnico â€" Cisco Systems

#### Informazioni su questa traduzione

Cisco ha tradotto questo documento utilizzando una combinazione di tecnologie automatiche e umane per offrire ai nostri utenti in tutto il mondo contenuti di supporto nella propria lingua. Si noti che anche la migliore traduzione automatica non sarà mai accurata come quella fornita da un traduttore professionista. Cisco Systems, Inc. non si assume alcuna responsabilità per l'accuratezza di queste traduzioni e consiglia di consultare sempre il documento originale in inglese (disponibile al link fornito).